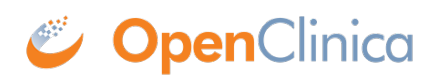

# **14.7 Design Participate Forms**

Once Participate has been activated, Data Managers can designate Forms within Visit-Based Events as Participate Forms. Participate Forms are not available for use in Common Events.

#### To Make a Form a Participate Form:

- 1. In Study Designer, click the Form you want a Participant to complete.
- 2. Select the **Participate Form** checkbox.

| Medical History                                                                                                    | ≡ ×                           |
|----------------------------------------------------------------------------------------------------|-------------------------------|
| Upload                                                                                                    | Preview<br>(as a Participant) |
| <b>Description</b><br>Edit                                                                                                    |                               |
| <ul> <li>Properties</li> <li>Hidden</li> <li>Required</li> <li>Participate Form</li> <li>SDV : Not Applicable ▼</li> <li>Permission Tag</li> <li>+</li> </ul> | Versions ● v.01 	=            |
| Col                                                                                                    | laborate                      |
| Members<br>S +<br>Checklists                                                                                                    | Labels<br>+                   |
| Checklists                                                                                                    |                               |

# **Tracking Changes to Participate Settings**

All manual and systematic changes to Participate Form and SDV settings related to Participate Forms appear in the **Activities** section of the panel on the right that can be expanded by clicking <.

#### **Participate Forms and Permission Tags**

Permission Tags do not apply to Participants. If a Form is designated as a Participate Form, Participants are able to see that Form, regardless of the Permission Tag to which it is attached.

If a Participate Form has a Permission Tag attached to it, only OpenClinica user roles that have been granted access to that Permission Tag (as well as Participants) are able to access that Form.

### **Using Participate Forms**

Once Participate is active and Participant Forms have been published, the Participant Form is available for use.

Participate forms can be accessed on a Participants computer, tablet, or smartphone.

### Below are Images of a Form on Each Device:

|                        | Day               | 1 Questionn        | aire |  |
|------------------------|-------------------|--------------------|------|--|
| Today's date is        |                   |                    |      |  |
| 2020-05-04             | S                 |                    |      |  |
| Today I feel           |                   |                    |      |  |
| O Very Bad             |                   |                    |      |  |
| O Bad                  |                   |                    |      |  |
| Average                |                   |                    |      |  |
| O Good                 |                   |                    |      |  |
| O Very Good            |                   |                    |      |  |
| My most recent fasting | plucose level was |                    |      |  |
| 85                     | •                 |                    |      |  |
|                        |                   |                    |      |  |
|                        |                   |                    |      |  |
|                        |                   | All changes saved. |      |  |
|                        |                   |                    |      |  |
|                        |                   |                    |      |  |

Computer

|                          | Day 1 Questionnaire |  |
|--------------------------|---------------------|--|
| Today's date is          |                     |  |
| 2020-05-04               | e                   |  |
| Today I feel             |                     |  |
| 🔘 Very Bad               |                     |  |
| O Bad                    |                     |  |
| Average                  |                     |  |
| O Good                   |                     |  |
| Very Good                |                     |  |
| My most recent fasting g | lucose level was    |  |
| 85                       |                     |  |
|                          |                     |  |
|                          |                     |  |
|                          |                     |  |
|                          |                     |  |
|                          | Close               |  |
|                          |                     |  |

iPad

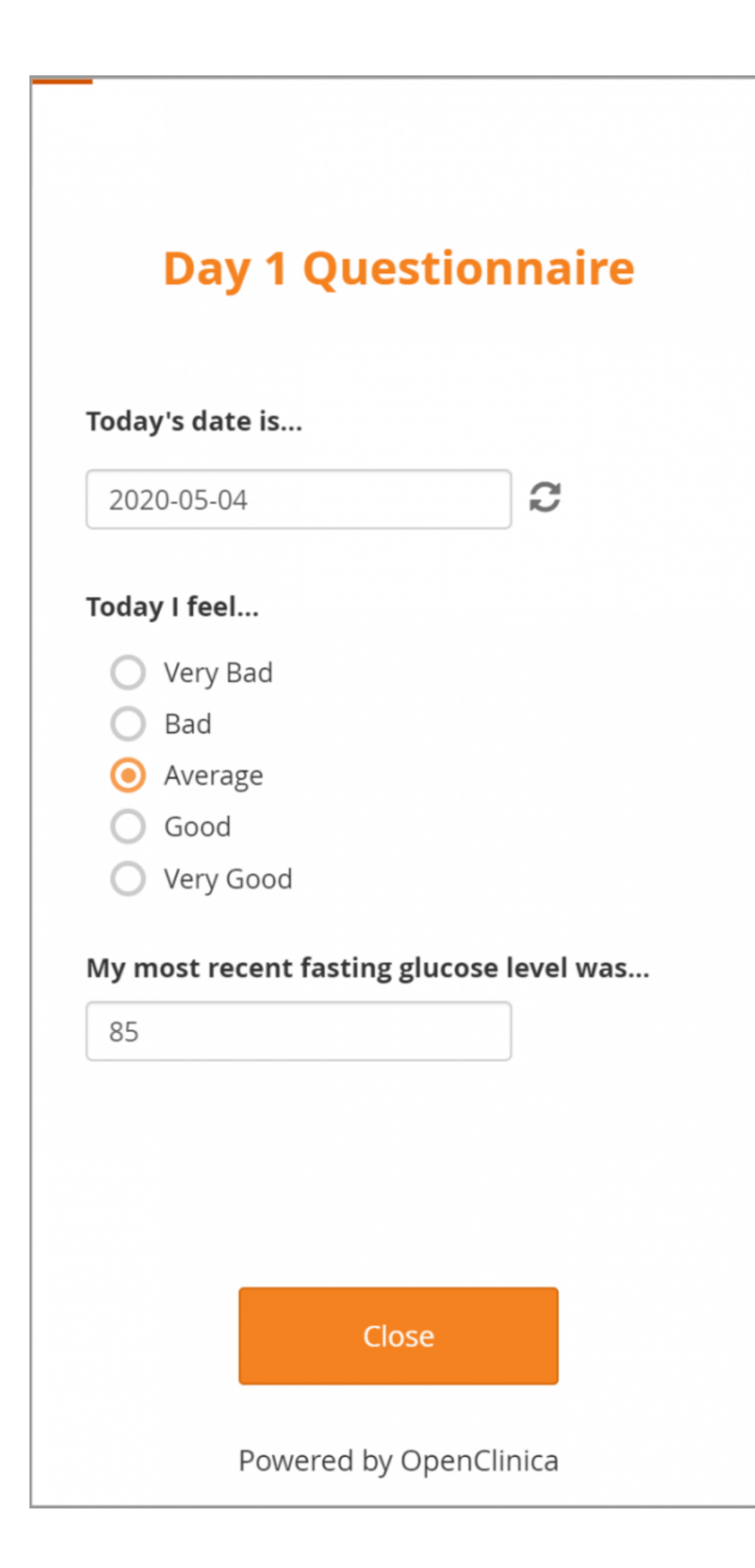

iPhone

## **Participant Contact Information**

Reference the following instructions when inserting Participant contact information fields directly into form. This feature is intended to supplement collection of contact information through the **Participant Details** screen. It allows this data to be captured, displayed, and updated directly on a form, including by Participants accessing the form using the Participate module. Contact data collected on a form is not stored with the rest of the form data but rather with the contact information to enforce access limits by user role.

- 1. Create a text item in your form.
- 2. in the **bind::oc:external** cell for that newly added item, select **contactdata** from the dropdown list.
- 3. Add a column called **instance::oc:contactdata**. Enter one of the following values:
  - $\circ~{\bf firstname}$  to collect first name
  - $\circ~$   $\mbox{lastname}$  to collect last name
  - $\circ~\textbf{email}$  to collect email address
  - **mobilenumber** to collect mobile phone number
  - **secondaryid** to collect an alternate ID
- 4. The constraint, constraint message, and constraint type will automatically be set by the system to ensure data collected meets system requirements.
- 5. The item must not have a value entered in the **bind::oc:itemgroup** column.
- 6. You can define any **label**, **hint**, **relevant**, and **required** fields that you want for the item.

#### Note:

Only Clinical Research Coordinator, Investigator, and Participant users will be able to open a form using a contactdata item or see data from it in extracts.

It is recommended that **contactdata** items and other data items not be mixed on the same form due to these access limitations.

Mobile phone number is stored internally along with country code (for example **+123 456789012345**). Once a value has been collected, on either the form or from the **Participant Details** screen, it will be displayed in that format with country code (including **+1** before US phone numbers). The form will permit phone number entry in either the **+**, country code, space, and number format or as strictly a 10-digit number that is assumed to be for country code **+1**.

Approved for publication by Kerry Tamm. Signed on 2021-01-19 11:52AM

Not valid unless obtained from the OpenClinica document management system on the day of use.